| GESTIÓN DE AHORRO                                                                                |   |           |        |            |      |  | Nacional Educativa de Ahorro y Crédito |
|--------------------------------------------------------------------------------------------------|---|-----------|--------|------------|------|--|----------------------------------------|
|                                                                                                  | ŀ | ASIGNACIÓ | N DE 1 | FARJETA DE | BITO |  | DONTIE<br>nte y Futuro Solidario       |
| Código:         IN-AH-05         Versión:         5         Vigencia:         12 de mayo de 2021 |   |           |        |            |      |  | 1 de 8                                 |

## 1. OBJETIVO

Registrar las actividades para la asignación y el registro de la tarjeta ATH y COOPCENTRAL en el integrador OPA.

## 2. ALCANCE

Realizar la asignación de la tarjeta débito inicial o por reposición, las actividades en el integrador para la aprobación de las compras no presenciales en ATH y por último la cancelación de la TD.

### 3. TÉRMINOS Y DEFINICIONES

- 3.1 TD: Tarjeta Débito
- 3.2 CNP: Compras No Presenciales

## 4. DISPOSICIONES GENERALES

**4.1.** Para la asignación de la tarjeta Coopcentral, al momento de finalizar el proceso, si llegase a tener alguna inconsistencia se debe revisar el botón de "cupos por ahorro" y garantizar que los valores relacionados correspondan a los establecidos por el convenio.

### 5. DESCRIPCIÓN DE ACTIVIDADES

## 5.1. ASIGNACION DE TARJETA ATH

Ingresar por la ruta: Otras Aplicaciones / Administrador TD / Asignar Tarjeta Al Ahorro (Asignaciones).

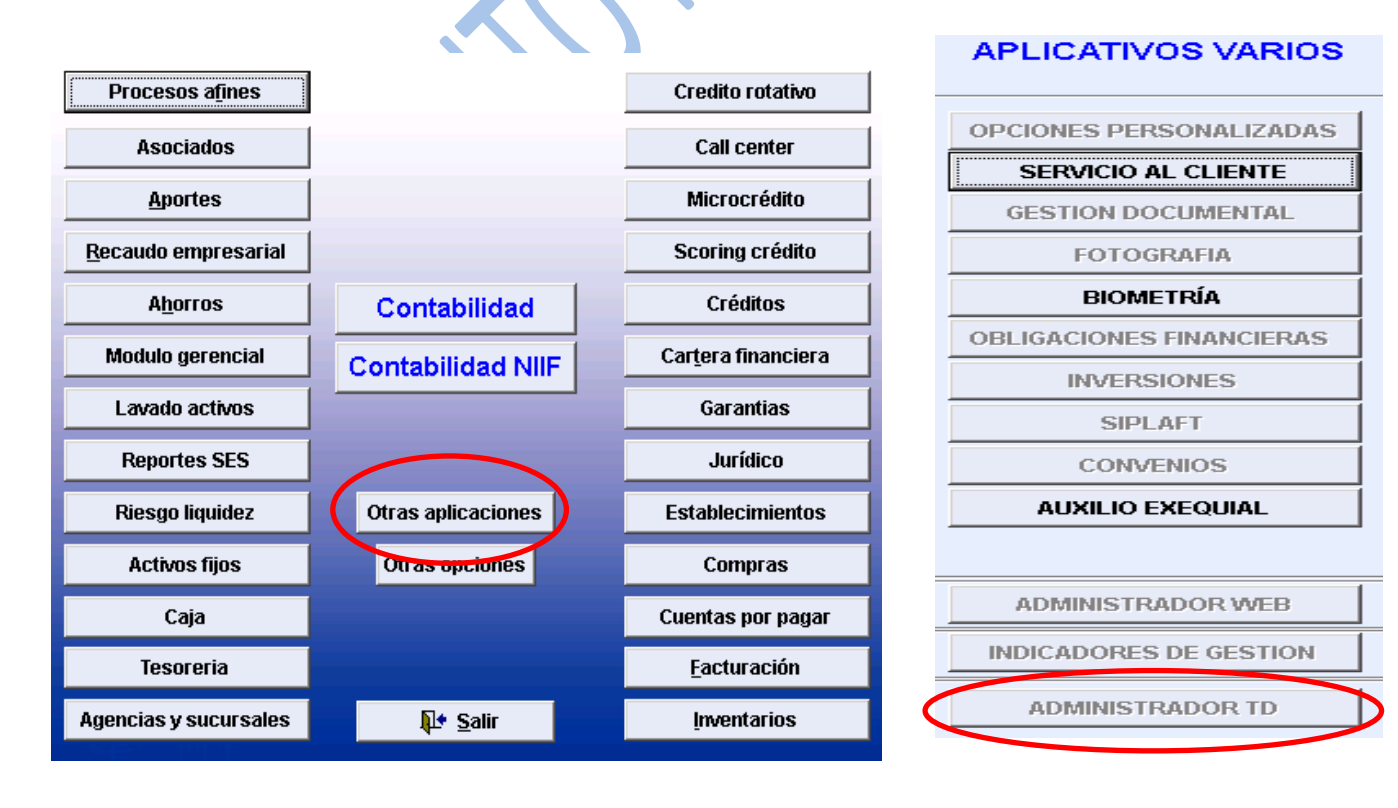

La versión vigente y controlada de este documento, solo podrá ser consultada a través de la red informática (Intranet) corporativa. La copia o impresión diferente a la publicada, será considerada como documento no controlado y su uso indebido no es responsabilidad de COONFIE

| GESTIÓN DE AHORRO |         |           |        |            |      |  | Nacional Educativa de Ahorro y Crédito |
|-------------------|---------|-----------|--------|------------|------|--|----------------------------------------|
|                   | ŀ       | ASIGNACIÓ | N DE ' | TARJETA DE | віто |  | Donfie<br>nte y Futuro Solidario       |
| Código:           | Página: | 2 de 8    |        |            |      |  |                                        |

### Ingresar la información en el módulo.

| úmero tarjeta        |                     |      | Fecha asignacion      | 2008/04/11 20:44:27 |
|----------------------|---------------------|------|-----------------------|---------------------|
| Cédula               |                     |      |                       |                     |
| Agencia              |                     |      |                       |                     |
| Línea                | COONFIDIARIO        |      |                       | ▼                   |
| Número cuenta        |                     |      |                       |                     |
| Forma pago           | Taquilla            | -    | Valor cuota mensual   | 0.00                |
| Saldo disponible [   | (                   | 0.00 | Saldo mínimo          | 0.00                |
| Saldo transito       | (                   | 0.00 | Retiros acumulados    | 0.00                |
| Saldo total          | (                   | 0.00 | RTEFTE acumulada mes  | 0.00                |
| Interés causado      | (                   | 0.00 | Morosidad             | 0.00                |
| Fecha apertura       |                     |      | Última transacción    | 11                  |
| Interes disponible   | (                   | D.00 | Última causación      | 11                  |
| Fecha expedición     | 2008/04/11 20:44:27 |      | Fecha vencimiento     | 2008/04/11 20:44:27 |
| Indique el tipo de a | asignacion realiza  | da p | ara la tarjeta debito | Asignacion inicial  |
|                      | ***                 | -    |                       | . 1                 |

- Número tarjeta: Ingrese el número de la Tarjeta Débito, teniendo especial cuidado en no cometer errores de digitación. (Este número aparece tanto en la tarjeta como en el sobreflex) con un número mayor o igual a 16 caracteres
- Cédula titular: Ingrese el número de identificación del Asociado.
- Agencia: La asigna el Integrador automáticamente.
- Línea: Escoja la línea de ahorro a la cual pertenezca la cuenta del Asociado.
- Número cuenta: Digite el número de cuenta o escójala con F5.
- Forma de pago: El Integrador asigna automáticamente Taquilla.
- Valor cuota mensual: El Integrador lo asigna automáticamente en Cero (0.00)
- Fecha expedición: No digite nada en este campo, digite *Enter.* (El Integrador la asigna al grabar la operación de asignación de la tarjeta)
- Fecha vencimiento: No digite nada en este campo, digite Enter.

Indique el tipo de asignación realizada para la tarjeta débito: Escoja la opción que corresponda si es Asignación inicial o Por reexpedición.

| GESTIÓN DE AHORRO                                                                                |   |           |        |            |      | Cooperativa | Nacional Educativa de Ahorro y Crédito |
|--------------------------------------------------------------------------------------------------|---|-----------|--------|------------|------|-------------|----------------------------------------|
|                                                                                                  | l | ASIGNACIÓ | N DE 1 | TARJETA DE | BITO |             | Donfie<br>nte y Futuro Solidario       |
| Código:         IN-AH-05         Versión:         5         Vigencia:         12 de mayo de 2021 |   |           |        |            |      |             | 3 de 8                                 |

Haga clic en Aceptar para grabar la asignación tarjeta 4239492430008759 2008/04 Fecha asignacion 79916235 GONZALEZ RODRIGUEZ LUIS FERNANDO INTEGRADOR S.F.C. La TARJETA numero: 4239492430008759 fue asignada satisfactoriamente Aceptar isuuuue JU.UUU.UU Saluo minino

×

## 5.2. AUTORIZAR COMPRAS NO PRESENCIALES "CNP" - SOLO APLICA PARA TARJETA ATH

Ingresar por la ruta: Otras Aplicaciones / Administrador TD / Compras No Presenciales TD (Otros Procesos).

| Registro TD para Compras No Presenciales APLICACIONES / ADMINISTRADOR TARJETA DEBITO / ADMINISTRADOR TARJETA DEBITO / Registro TD | <ul> <li>Cedula titular: Digitar el<br/>número de identidad del asociado.</li> <li>Tarjeta asociado: Confirmar<br/>que el número de la tarjeta<br/>corresponda a la que se esta</li> </ul> |
|----------------------------------------------------------------------------------------------------|----------------------------------------------------------------------------------------------------|
| Cédula asociado                                                                                                    | entregando o a la que se quiere<br>autorizar para las CNP                                                                                                    |
| Tarjeta asociado     Autorizacion     SI                                                                                          | Autorización: Escoger la                                                                                                    |
| Cupo max. diario 3,000,000.00                                                                                                    | asociado. Si o No Autoriza los CNP.                                                                                                    |
| Nro. trans. diarias max. 10                                                                                                    | - Cupo máx. Diario – Nro.                                                                                                    |
| Cupo max. mensual     10,000,000.00       Nro. trans. mensuales max.     30                                                       | Mensual – Nro. Trans. mensuales<br>máx.: son predeterminados.                                                                                                    |
| Cuenta predeterminada AHORRO 🗸 🔮                                                                                                  | - Cuenta predeterminada:                                                                                                    |
| ✓Procesar ¥Limpiar ∰Imprimir Autorizacion It Salir                                                                                | Escoger <b>AHORRO</b> si la tarjeta es<br>enlazada a la cuenta de ahorro.<br>Escoger <b>CREDITO</b> si la tarjeta tiene<br>CREDITO ROTATIVO ACTIVO.                                        |
|                                                                                                    |                                                                                                    |

Dar clic en Procesar, verificar si el FO-AH-06 Solicitud de entrega de tarjeta débito, contiene impresa la autorización de las CNP.

Nota: Para las tarjetas nuevas y que se use el formato sin que contenga la autorización inmerso o que ya están en circulación y que quieran habilitar este servicio se debe imprimir la autorización para su respectiva impresión y anexarla a la AZ de AUTORIZACIONES CNP.

La versión vigente y controlada de este documento, solo podrá ser consultada a través de la red informática (Intranet) corporativa. La copia o impresión diferente a la publicada, será considerada como documento no controlado y su uso indebido no es responsabilidad de COONFIE

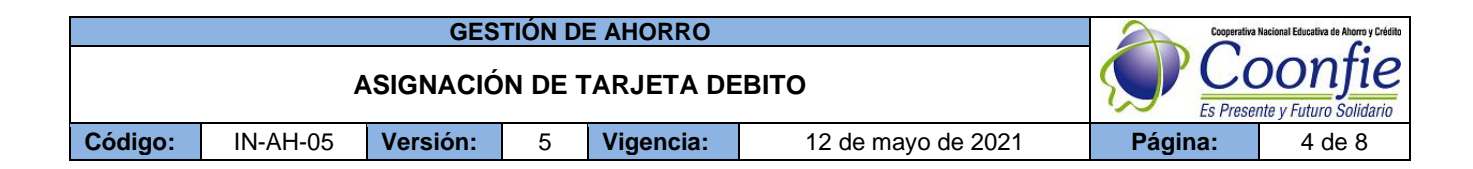

#### COOPERATIVA NACIONAL EDUCATIVA DE AHORRO Y CREDITO COONFIE

Autorización Para Compras No Presenciales

FECHA DE INSCRIPCION | NOMBRE DE LA OFICINA DONDE SE INFORMA 20. | 11. | 2020 | AGENCIA NEIVA CENTRO

| (DIA MES ANO "          |                           |       |            | )   |   | κ. |
|-------------------------|---------------------------|-------|------------|-----|---|----|
|                         | DATOS DEL TARJETA HABIENT | E     |            |     |   |    |
| NOMBRE DEL TARJETA HABI | ENTE                      |       | CEDULA     | ) . |   |    |
| SERGIO ALEJANDRO CU     | JELLAR CARDONA            |       | 1075265290 |     |   |    |
| NRO. TARJETA            | DIRECCIÓN                 | TELEF | ONO        |     |   | r  |
| 4239492433171414        | CLL 30 5W 17              | 8 64  | 29 06      |     |   | 1  |
| 320                     |                           |       | 1075265200 |     | 1 |    |

Autorizo a la entidad:

COOPERATIVA NACIONAL EDUCATIVA DE AHORRO Y CREDITO COONFIE

Para que mi tarjeta sea reportada al Banco por CNP("COMPRAS NO PRESENCIALES") y marcada en la cuenta: AHORRO

FIRMA C.C.1075265290

## 5.3. ASIGNACIÓN DE TARJETA COOPCENTRAL

Ingresar por la ruta: Otras Aplicaciones / OPA VS SINCRONIZE / Asignar Tarjeta Al Ahorro (Asignaciones).

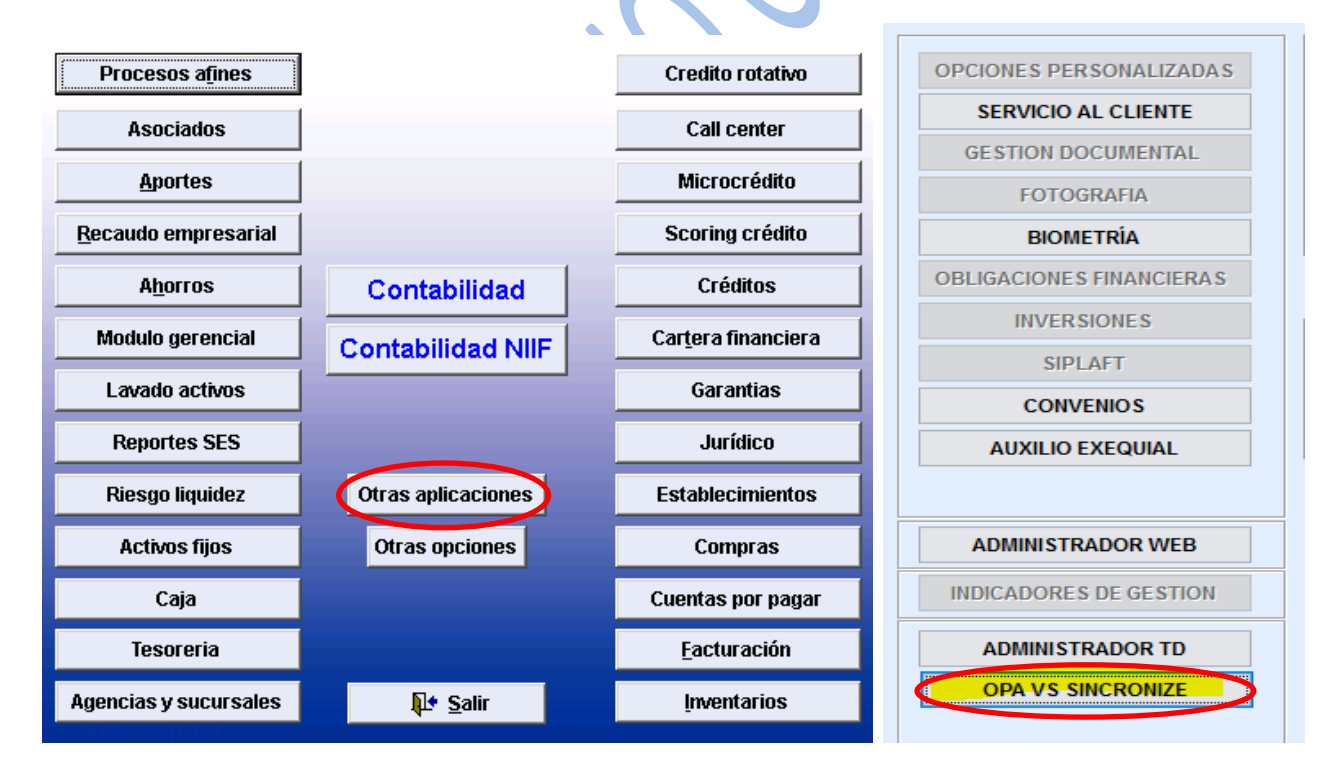

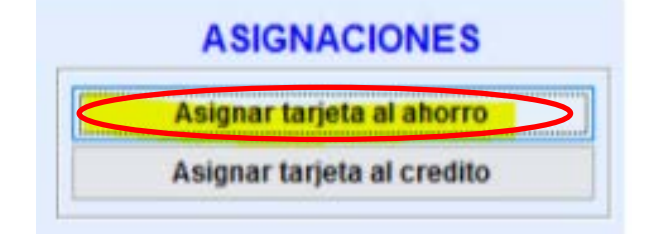

La versión vigente y controlada de este documento, solo podrá ser consultada a través de la red informática (Intranet) corporativa. La copia o impresión diferente a la publicada, será considerada como documento no controlado y su uso indebido no es responsabilidad de COONFIE

| GESTIÓN DE AHORRO                                                                                |   |           |        |            |      |                | Nacional Educativa de Ahorro y Crédito |
|--------------------------------------------------------------------------------------------------|---|-----------|--------|------------|------|----------------|----------------------------------------|
|                                                                                                  | ļ | ASIGNACIÓ | N DE 1 | TARJETA DE | BITO | CC<br>Es Prese | Donfie<br>nte y Futuro Solidario       |
| Código:         IN-AH-05         Versión:         5         Vigencia:         12 de mayo de 2021 |   |           |        |            |      |                | 5 de 8                                 |

Ingresar la información en el módulo:

| úmero tarjeta     | 4771700470064464       | Fecha asignación          | 2021/05/10 14:39:54 |
|-------------------|------------------------|---------------------------|---------------------|
| Cédula            | 1075265290 CUELL       | AR CARDONA SERGIO ALEJAND | RO                  |
| Agencia           | 1 AGENCIA NEI          | VA CENTRO                 |                     |
| ínea              | MICROAHORRO COONFIE    |                           | $\sim$              |
| lúmero cuenta     | 1000134                | NO EXCENTA DEL COBRO      | DE GMF              |
| stado tarjeta     | ACTIVA                 | <ul> <li>Ø</li> </ul>     |                     |
| orma pago         | Taquilla 🗸             | Valor cuota mensual       | 5,000.00            |
| Saldo disponible  |                        | Saldo mínimo              |                     |
| Saldo transito    |                        | Retiros acumulados        | 0.00                |
| Saldo total       |                        | RTEFTE acumulada mes      | 0.00                |
| nterés causado    |                        | Morosidad                 | 0.00                |
| echa apertura     |                        | Última transacción        | 2021/05/10 14:06:23 |
| nterés disponible | 0.00                   | Última causación          | 2021/05/09 00:00:00 |
| echa expedición   | 2021/05/10 14:39:54    | Fecha vencimiento         | 2028/12/31 00:00:00 |
| ndique el tipo de | asignación realizada p | ara la tarieta débito 🦷 🤇 | Asignacion inicial  |

- Número Tarjeta: Diligenciar el número de la tarjeta debito que se va a asignar o dar F5 y escoger por código la tarjeta. Debe tener cuidado de no ingresar mal el número que le corresponde a la tarjeta.
- Cedula titular: Ingresar el No. de identidad del asociado.

Agencia: La asigna el Integrador automáticamente.

- Línea: Escoja la línea de ahorro a la cual pertenezca la cuenta del Asociado.
- Número cuenta: Digite el número de cuenta o escójala con F5.
- Fecha expedición: No digite nada en este campo, digite *Enter.* (El Integrador la asigna al grabar la operación de asignación de la tarjeta)
- Fecha vencimiento: Digite el año, mes y día en que se vence la tarjeta.
- Indique el tipo de asignación realizada para la tarjeta débito: Escoja la opción que corresponda si es Asignación inicial o Por reexpedición.

Dar clic en Aceptar para finalizar la asignación de la tarjeta Coopcentral.

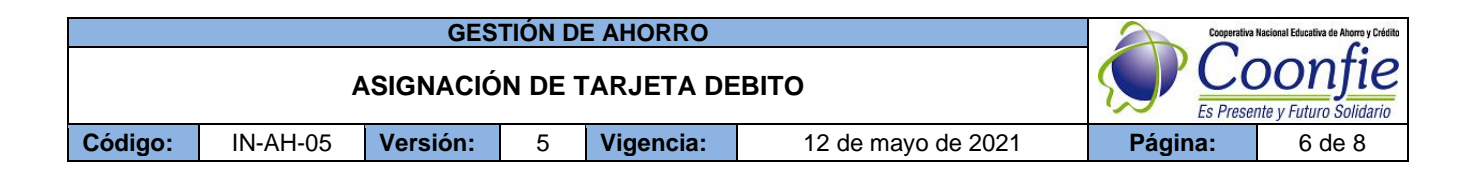

## 5.4. PERSONALIZACIÓN DE TARJETA DÉBITO

## Personalización de Tarjeta de Afinidad (Termo impresión)

Una vez asignada la tarjeta débito se personaliza en la termo impresora así:

En la plantilla de personalización de tarjeta débito escriba el nombre del asociado siguiendo la estructura establecida: Primer nombre del asociado completo con la primera letra en mayúscula y las demás en minúscula, inicial segundo nombre (si tiene), punto, Primer apellido completo con la primera letra en mayúscula y las demás en minúscula, inicial segundo apellido (si tiene), punto. Ejemplo: **Carlos R. Sepúlveda S.** 

Tenga en cuenta las siguientes características: 🔏 Cortar Arial - 10 Coniar Pega N <u>K</u> <u>S</u> -🖋 Copiar formato Tamaño de la letra: 10 Tipo de la letra: Arial negrita Máximo de caracteres: 23, incluyendo letras, puntos y 2 espacios. 3 Ubicación: Margen izquierdo de 7 mm y margen inferior 4 de 4 mm (Preestablecido en la plantilla). 5 6 7 8 9 Coloque la tarjeta en la termo impresora con la banda 10 magnética hacia arriba y hacia la izquierda, tal como lo 11 Carlos R. Sepúlveda S. indica la imagen en la termo impresora. 12

La puede colocar en la tolva interna o externa, si utiliza la tolva externa empuje la tarjeta ligeramente de ser necesario en el momento de la impresión.

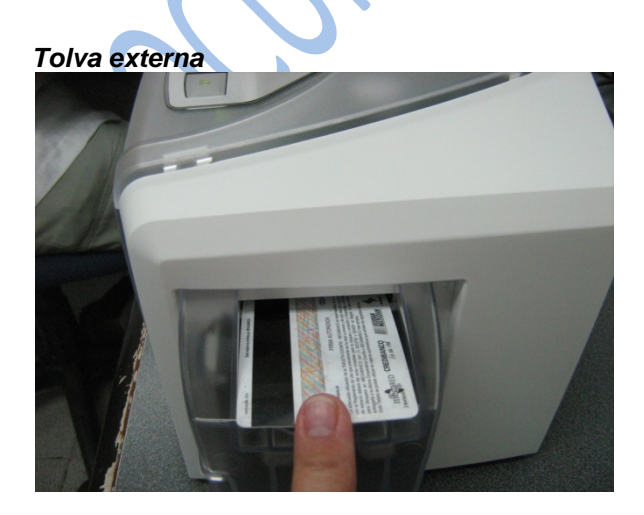

Tolva interna

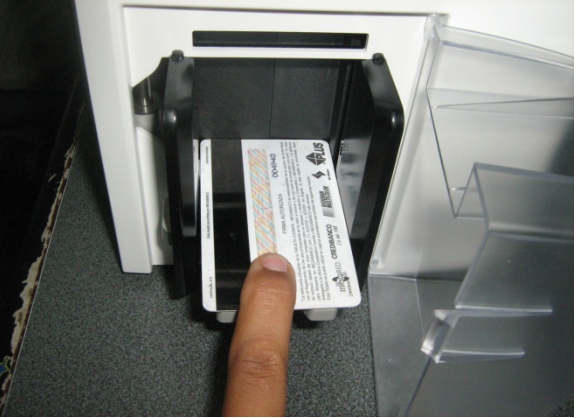

Envíe la impresión desde el computador teniendo en cuenta de escoger la termo impresora

| GESTIÓN DE AHORRO                                                                                |  |           |        |            |      |  | Nacional Educativa de Ahorro y Crédito |
|--------------------------------------------------------------------------------------------------|--|-----------|--------|------------|------|--|----------------------------------------|
|                                                                                                  |  | ASIGNACIÓ | N DE ' | FARJETA DE | віто |  | DONTIE<br>nte y Futuro Solidario       |
| Código:         IN-AH-05         Versión:         5         Vigencia:         12 de mayo de 2021 |  |           |        |            |      |  | 7 de 8                                 |

Envié a imprimir y reciba la tarjeta en la bandeja de salida y verifique.

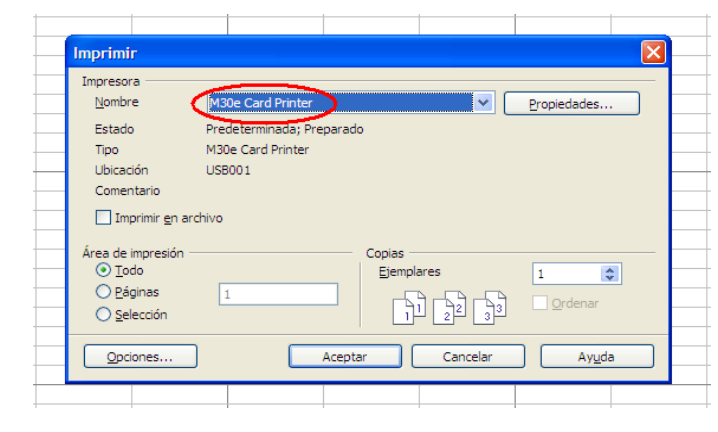

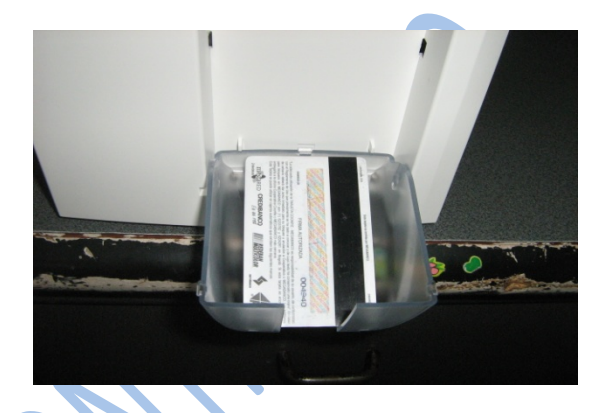

# Personalizacion De Forma Manual

Verificar que el número sea correspondiente a la que fue asignada en la cuenta del Asociado.

Colocar el sticker blanco para la marcación (que cada asesor debe haber recibido con anterioridad) a la Tarjeta Debito en la parte inferior izquierda como lo muestra la imagen

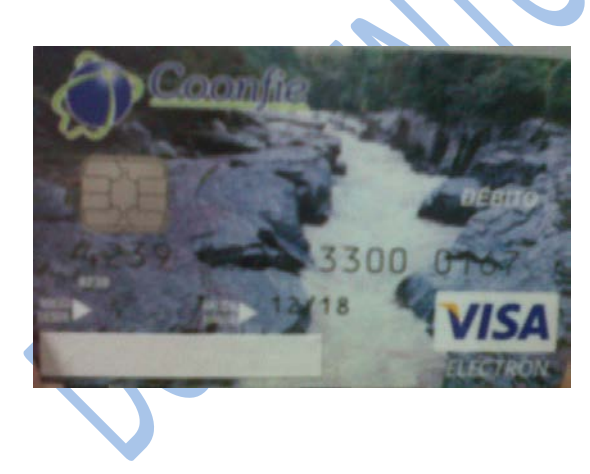

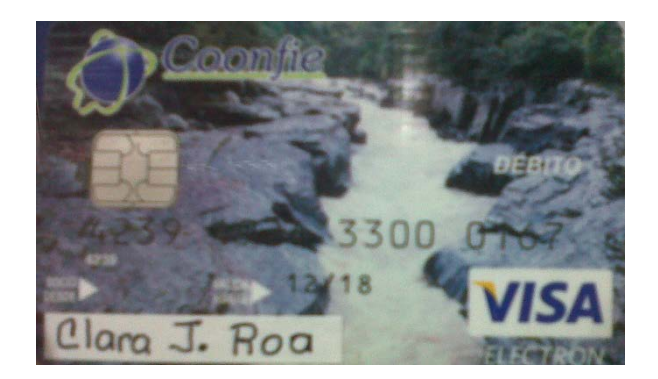

Marcar con el Sharpie ultra fine point negro (entregado a cada asesor) el rotulo con el nombre de Asociado. Siguiendo la estructura establecida: Primer nombre del asociado completo con la primera letra en mayúscula y las demás en minúscula, inicial segundo nombre (si tiene), punto, Primer apellido completo con la primera letra en mayúscula y las demás en minúscula, inicial segundo apellido (si tiene), punto. Ejemplo: **Clara J. Roa** 

| GESTIÓN DE AHORRO                                                                                |  |  |  |  |  |  | Nacional Educativa de Ahorro y Crédito |
|--------------------------------------------------------------------------------------------------|--|--|--|--|--|--|----------------------------------------|
| ASIGNACIÓN DE TARJETA DEBITO                                                                     |  |  |  |  |  |  | Donfie<br>nte y Futuro Solidario       |
| Código:         IN-AH-05         Versión:         5         Vigencia:         12 de mayo de 2021 |  |  |  |  |  |  | 8 de 8                                 |

## 5.5. CANCELACION TARJETA DÉBITO

Ingresar por la ruta: Otras Aplicaciones / Administrador TD / Eliminar tarjetas No Autorizador (ELIMINACIÓN TARJETAS).

| Buta Actual:                                                                                                    |                                                                       |                                                                                                    |
|----------------------------------------------------------------------------------------------------|-----------------------------------------------------------------------|----------------------------------------------------------------------------------------------------|
| By Eliminar tarjetas No autorizador<br>OJO IMPORTANTE: Dicho proceso debe hecerse siempre<br>la asignación en el AUTORIZADOR.             | y cuando no se haya realizado                                         | <ul> <li>Número tarjeta: Diligenciar el número de la tarjeta que se quiere cancelar.</li> </ul>                                                                                      |
| Antes de ejecutar este proceso es necesario tener identific<br>asignada. Ya que eliminara todo tipo de enlace entre las cuenta<br>debito. | ada la tarjeta a desmarcar como<br>s de ahorro y el numero de tarjeta | - Fecha de matrícula: Diligenciar el día, mes y                                                                                                    |
| Número tarjeta Fecha matricu<br>Agencia Cédula Operador matricula                                                                         |                                                                       | año de cuando se cancela la TD.                                                                                                    |
| Cupo cajero       0.00 # transaccion         Cupo POS       0.00 # transaccion         Linea de ahorro                                    | permitidas por cajero 0<br>permitidas por POS 0<br>cion               | de la cancelación. Sea por retiro de la<br>cooperativa, por robo o perdida de la TD.<br>Dar clic en <b>Eliminar</b> , para dar por finalizado el<br>proceso de cancelación de la TD. |
| Cupo cajero     0.00       Cupo POS     0.00       Linea                                                                                  | permitidas por cajero 0<br>permitidas por POS 0<br>cion               |                                                                                                    |
| Motivo de la eliminación                                                                                                    | Ç Salir                                                               |                                                                                                    |

# 6. DOCUMENTOS RELACIONADOS

PR-AH-04 Tarjetas Débitos

# 7. CONTROL DE CAMBIOS

| La trazabilidad de los cambios generados en el documento podrá ser consultada en el Listado Maestro de |                                                                             |                                                                                                    |                    |                                   |  |  |  |  |  |  |
|----------------------------------------------------------------------------------------------------|-----------------------------------------------------------------------------|----------------------------------------------------------------------------------------------------|--------------------|-----------------------------------|--|--|--|--|--|--|
| Documentos.                                                                                            |                                                                             |                                                                                                    |                    |                                   |  |  |  |  |  |  |
| Versión                                                                                                |                                                                             | Descripción Del Cambio Fecha de Aprobación                                                                                                    |                    |                                   |  |  |  |  |  |  |
| 5                                                                                                    | Cambio del nombr<br>Ajuste de objetivo<br>Coopcentral. Se a<br>Coopcentral. | Cambio del nombre pasando a "Asignación de Tarjeta Debito"<br>Ajuste de objetivo y alcance del instructivo para asignar la TD<br>Coopcentral. Se agrega la actividad 5.3 Asignación tarjeta<br>Coopcentral. |                    |                                   |  |  |  |  |  |  |
| Elaborado Por:                                                                                         |                                                                             | Revisado Por:                                                                                                    | Aprobado Por:      |                                   |  |  |  |  |  |  |
| SERGIO ALEJAND<br>CARDONA<br>Cargo: Coordinador                                                        | RO CUÉLLAR<br>de SIG (e)                                                    | EMERSON LEONEL MONTERO<br>VARGAS<br>Cargo: Subgerente Financiero                                                                                                    | NESTOR<br>Cargo: G | BONILLA RAMIREZ<br>erente General |  |  |  |  |  |  |